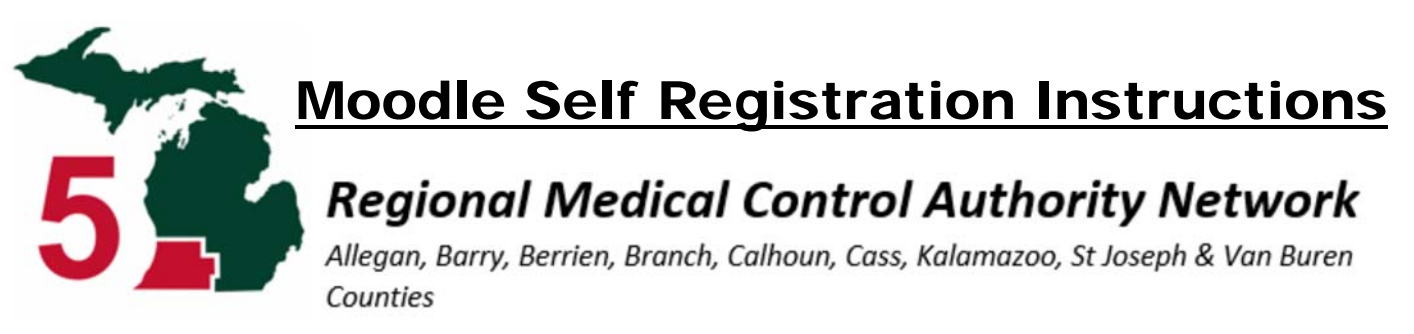

## Go to: http://moodle.mi-ems.org

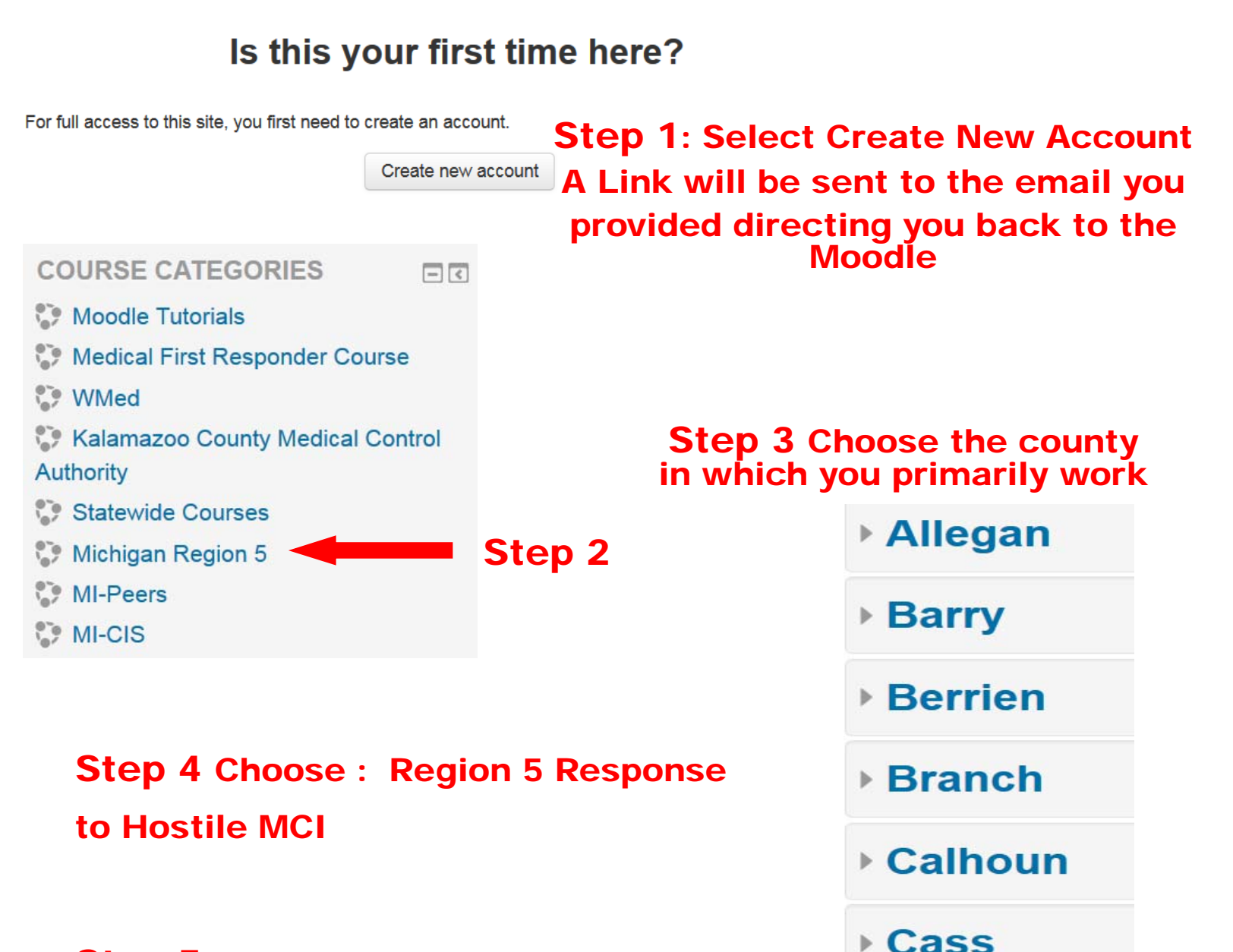

Kalamazoo

St. Joseph

Van Buren

Step 5 Choose: Self Enroll

Step 6: Complete the Course